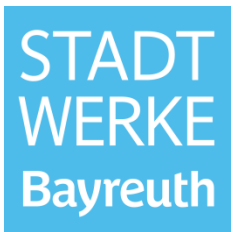

### Inhaltsverzeichnis

| 1 | Mängelanzeigen (Fertigmeldung) | 2 |
|---|--------------------------------|---|
| 2 | Anträge zur Nachbearbeitung    | 6 |

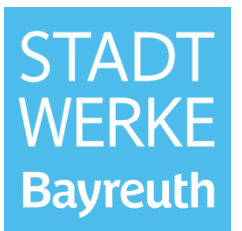

### 1 Mängelanzeigen (Fertigmeldung)

Die Behebung von Mängeln in Kundenanlagen, die durch die Stadtwerke Bayreuth festgestellt wurden, kann im Installateurportal gemeldet werden.

Für die Fertigmeldung ist eine Prozessnummer erforderlich. Die Prozessnummer wird von den Stadtwerken Bayreuth im Rahmen der Mangelaufnahme vergeben und dem Kunden mitgeteilt. Der Kunde muss diese Prozessnummer Ihnen als Installationsunternehmen mitteilen, sodass Sie den festgestellten Mangel im Portal als behoben melden können.

#### Hinweis:

Die Fertigmeldung von festgestellten Mängeln in Kundenanlagen vor dem 01.01.2022 ist ebenfalls über das neue Installateurportal abzuwickeln.

Mit einem Klick auf "Jetzt starten" im Punkt "Inbetriebsetzungen" gelangen Sie zunächst zu den Inbetriebsetzungsanträgen.

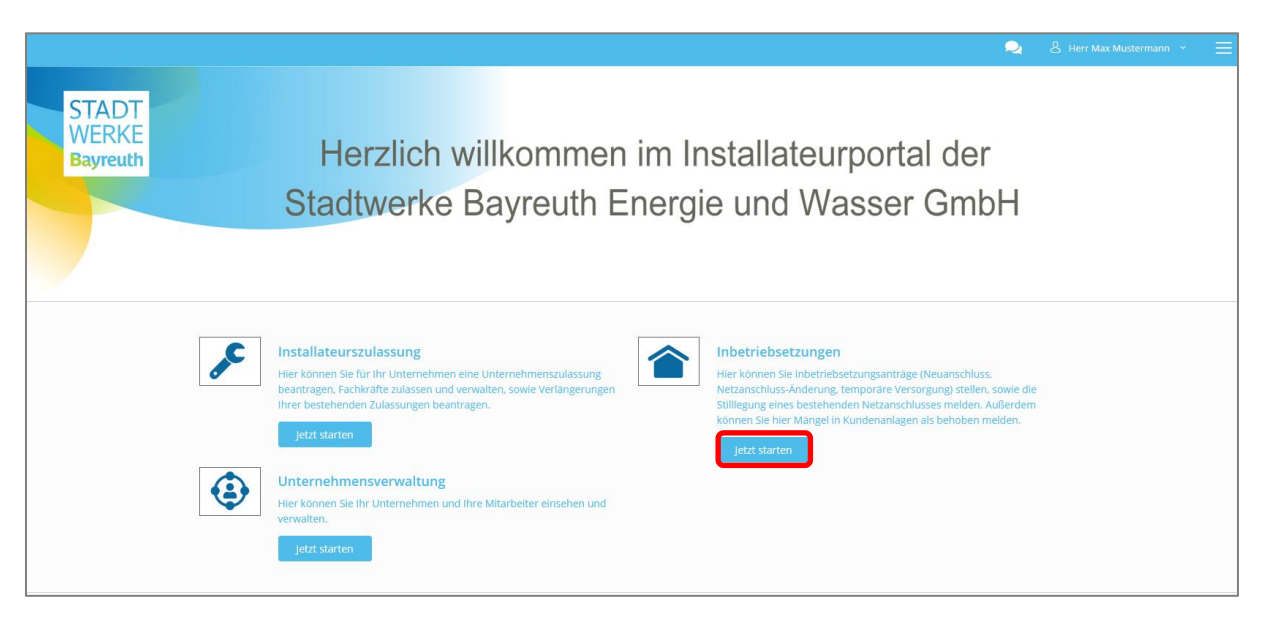

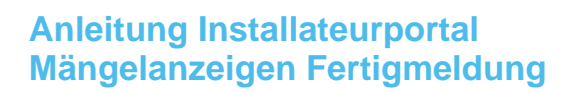

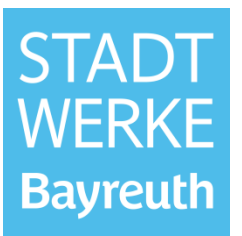

Klicken Sie im Feld "Mängelanzeige" auf "Melden".

| ÷                                              | ዿ 🖇 Herr Max Mussermann 👻 🚍                                                                                                    |
|------------------------------------------------|----------------------------------------------------------------------------------------------------|
| Inbetriebsetzungen<br>CONSUMER                 | Anträge                                                                                                    |
|                                                | Herzlich willkommen im Portal. Hier können Sie einen Antrag erstellen oder bearbeiten. Zudem können Sie den Status ihrer aktuellen Anträge einsehen.                                    |
| ANTRÄGE                                        |                                                                                                    |
| Antragserstellung                              | + Neuanschluss (Inbetriebsetzung)  Vie können Sin die Inbetriebsetzung)  Vie können Sin die Inbetriebsetzung (Inbetriebsetzung) Vie können Sin die Inbetriebertzung einer Katzerschluss |
| Neuanschlüsse<br>(Inbetriebsetzung)            | beantragen.                                                                                                    |
| Netzanschluss-Änderungen<br>(Inbetriebsetzung) | Beantragen                                                                                                    |
| Stilllegungen (Meldung)                        |                                                                                                    |
| Temporäre Versorgungen<br>(Inbetriebsetzung)   |                                                                                                    |
| Mängelanzeigen<br>(Fertigmeldung)              | Stullegung (indertrebsetzung)     Hier können Sie die Stillegung eines bestehenden Netzanschlusses     melden,     bestartareen,     bestartareen,                                      |
| SONSTIGES                                      | Melden Beartragen                                                                                                    |
| Downloads                                      |                                                                                                    |
|                                                |                                                                                                    |
|                                                | Mängelanzeige (Fertigmeldung)                                                                                                    |
|                                                | Hier können Sie Mängel in Kundenanlagen als behoben melden.                                                                                                    |
|                                                |                                                                                                    |
|                                                |                                                                                                    |

Gehen Sie den Antrag Schritt für Schritt durch und füllen Sie die erforderlichen Felder (mit rot markiertem Sternchen) aus.

Machen Sie zunächst Angaben zur Lage und zu den Adressdaten des Anschlussnutzers / Anschlussnehmers

| 0    | 2                     | 3                  | 4           | 5                      | 6         | 7               |
|------|-----------------------|--------------------|-------------|------------------------|-----------|-----------------|
| Lage | Adressdaten           | Beantragte Sparten | Datenschutz | Sonstige Angaben       | Dokumente | Zusammenfassung |
|      |                       |                    | Lage        |                        |           |                 |
| Ac   | dresse suchen *       |                    |             |                        |           |                 |
|      | Q                     |                    |             | Neue Adresse hinzufüge | n         |                 |
| Ac   | dresszusatz           |                    |             |                        |           |                 |
|      |                       |                    |             |                        |           |                 |
|      |                       |                    |             |                        |           |                 |
|      | Als Entwurf speichern |                    |             |                        | Weiter >  |                 |
|      |                       |                    |             |                        |           |                 |

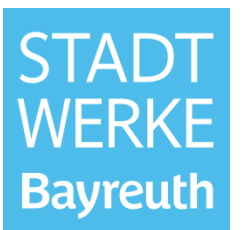

Wählen Sie anschließend die Sparte aus.

| 1<br>Lage | Adressdaten                      | Beantragte Sparten | 4<br>Gas           | <b>5</b><br>Datenschutz | 6 Sonstige Angaben | 8<br>Zusammenfassung |
|-----------|----------------------------------|--------------------|--------------------|-------------------------|--------------------|----------------------|
|           |                                  |                    | Beantragte Sparten |                         |                    |                      |
|           | Gas<br>Ja Nein Keine Auswahl     |                    |                    |                         |                    |                      |
|           | Strom                            |                    |                    |                         |                    |                      |
|           | Wasser Ja 💿 Nein 🔿 Keine Auswahl |                    |                    |                         |                    |                      |
|           | Als Entwurf speichern            |                    |                    |                         | < Zurück Weiter >  |                      |

Geben Sie anschließend die Prozessnummer gemäß Kundenanschreiben an und bestätigen Sie, dass Sie den Mangel in der Kundenanlage sachgemäß behoben haben. **Hinweis**: Sie können hier auch eine Prozessnummer vom Vorjahr eintragen.

| Lage | Adressdaten                          | 3<br>Beantragte Sparten                   | Gas                         | 5<br>Datenschutz             | 6 Sonstige Angaben | 8<br>Zusammenfassung |
|------|--------------------------------------|-------------------------------------------|-----------------------------|------------------------------|--------------------|----------------------|
| _    |                                      |                                           | Gas                         |                              |                    |                      |
|      | Prozessnummer laut Mängelanzeig      | je *                                      |                             |                              |                    |                      |
|      | STW2021-0002-G                       |                                           |                             |                              |                    |                      |
|      | Mangel/Mängel sachgemäß behob        | en *                                      |                             |                              |                    |                      |
|      | Der/Die von den Stadtwerken Bayreuth | n festgestellte/n Mangel/Mängel in der an | gegebenen Kundenanlage wurd | e von mir sachgemäß behoben. | · ·                |                      |
|      | Beschreibung Mängelbehebung/ d       | urchgeführte Arbeiten                     |                             |                              |                    |                      |
|      |                                      |                                           |                             |                              |                    |                      |
|      |                                      |                                           |                             |                              |                    |                      |
|      | Als Entwurf speichern                |                                           |                             |                              | < Zurück Weiter >  |                      |

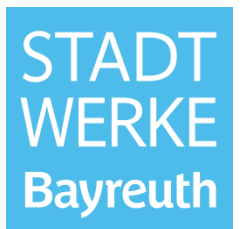

Akzeptieren Sie die Datenschutzbestimmungen. Anschließend besteht die Möglichkeit sonstige Angaben zu machen und ggf. Dokumente hochzuladen.

In der Zusammenfassung können Sie Ihre Angaben nochmals überprüfen. Falls alles korrekt ist, können Sie den Antrag mit einem Klick auf "Formular senden" zur Bearbeitung an die Stadtwerke Bayreuth senden.

| 1                           |                     | 4   | 6                | 6                | <b>0</b>               | 8               |
|-----------------------------|---------------------|-----|------------------|------------------|------------------------|-----------------|
| Lage                        | Beantragte Sparten  | Gas | Datenschutz      | Sonstige Angaben | Dokumente              | Zusammenfassung |
|                             |                     |     | 🔗 Angaben bearbe | iten             |                        |                 |
| 5. Datenschutz              |                     |     |                  |                  |                        | •               |
| inverständnis Datenschutzbe | stimmungen          |     | Ja               |                  |                        | Ŭ               |
|                             |                     |     | 🕜 Angaben bearbe | iten             |                        |                 |
| . Sonstige Angaben          |                     |     |                  |                  |                        |                 |
| Bernerkung                  |                     |     | Keine Angabe     |                  |                        |                 |
|                             |                     |     | 🕜 Angaben bearbe | iten             |                        |                 |
| . Dokumente                 |                     |     |                  |                  |                        | ·               |
| ntragsdokumente             |                     |     | Keine Dokumente  |                  |                        |                 |
| onstiges                    |                     |     | Keine Dokumente  |                  |                        |                 |
|                             |                     |     | 🖋 Angaben bearbe | iten             |                        |                 |
| Als                         | : Entwurf speichern |     |                  |                  | Zurück Formular senden |                 |

Der Antrag befindet sich nun im Status "Gestellt". Den aktuellen Status können Sie in der Übersicht am linken Bildschirmrand in "Mängelanzeigen (Fertigmeldung)" nachvollziehen.

Sobald der Antrag genehmigt ist, erhalten Sie eine E-Mail-Benachrichtigung.

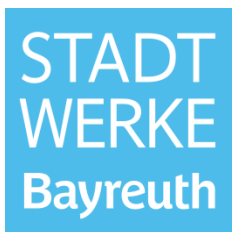

### 2 Anträge zur Nachbearbeitung

Sollten die Stadtwerke Bayreuth in einem Antrag einen Fehler oder Mangel bemerken, wird der Antrag an Sie zur Nachbearbeitung zurückgeschickt. In diesem Fall erhalten Sie eine E-Mail-Benachrichtigung mit der Aufforderung den Mangel zu beheben.

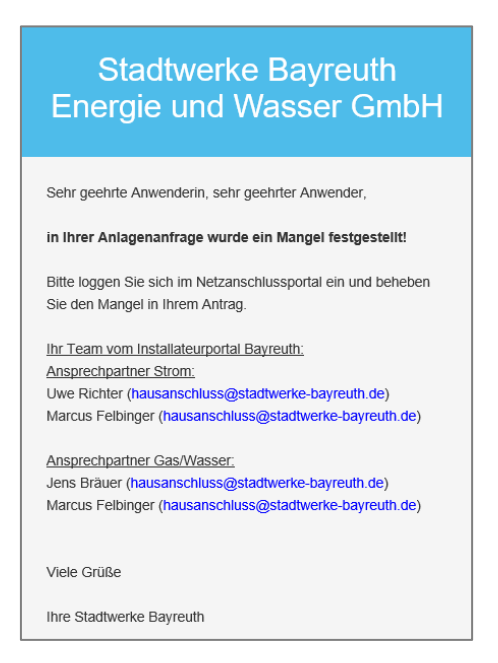

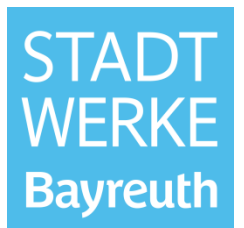

Nach dem Login im Installateurportal erhalten Sie die Mangelbeschreibung / den Mangelhinweis über die "Nachrichten"-Funktion auf der Startseite.

|                            | 🔎 & Herr Max Mustermann 👻 🚍                                                                  |
|----------------------------|----------------------------------------------------------------------------------------------|
| STADT<br>WERKE<br>Bayreuth | Herzlich willkommen im Installateurportal der<br>Stadtwerke Bayreuth Energie und Wasser GmbH |

|                                                                                                    | 2 | ≡ |
|----------------------------------------------------------------------------------------------------|---|---|
| [Mängelanzeige (Fertigmeldung)] 21-00007<br>Bezug öffnen                                                                                                    |   |   |
| 29.12.2021                                                                                                    |   |   |
| Stadtwerke Bayreuth 15:38                                                                                                    |   |   |
| Guten Tag Herr Mustermann,<br>die Lagebeschreibung und die Prozessnummer stimmen nicht überein. Wir bitten Sie den Mangel im Antrag zu beheben. Vielen Dank. |   |   |
| Viele Grüße<br>Ihre Stadtwerke Bayreuth                                                                                                    |   |   |
|                                                                                                    |   |   |

Sie müssen nun wieder in die Inbetriebsetzungen wechseln und die Antragsübersicht öffnen.

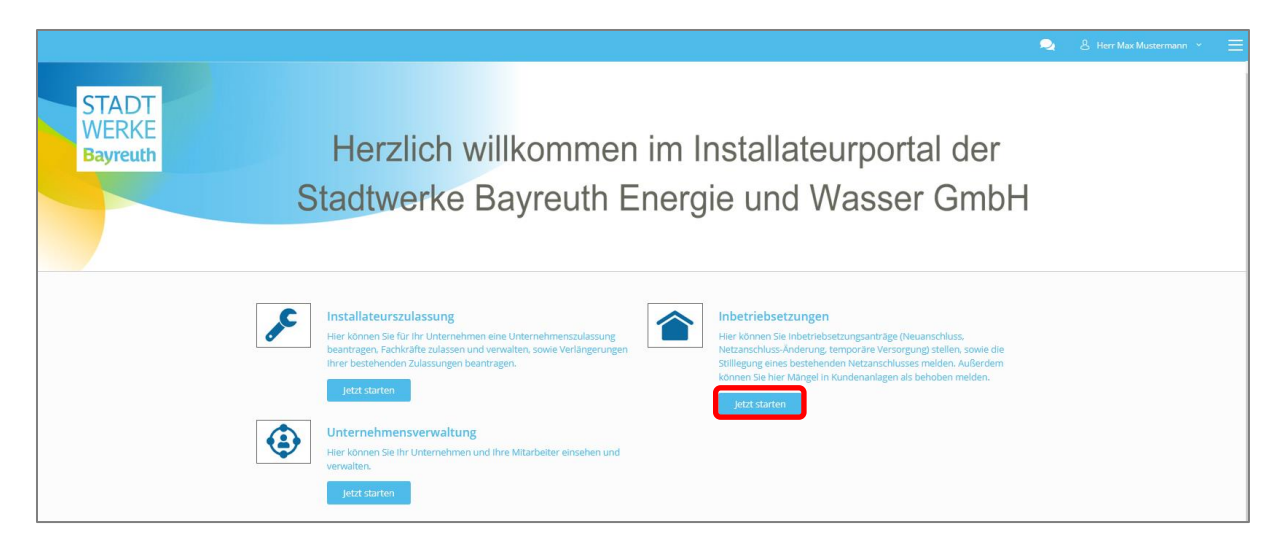

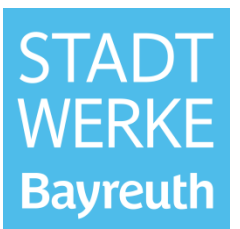

Gehen Sie nun in die Übersicht der Mängelanzeigen.

Setzen Sie den Haken und klicken Sie auf "Öffnen".

| Inbetriebsetzungen                           | F | ertigmeldı         | ung Mängelanze                                               | ige           |                 |          |                  |                 |  |  |  |  |  |  |
|----------------------------------------------|---|--------------------|--------------------------------------------------------------|---------------|-----------------|----------|------------------|-----------------|--|--|--|--|--|--|
| CONSUMER                                     | н | er können sie d    | r können sie die Fertigmeldung einer Mängelanzeige anmelden. |               |                 |          |                  |                 |  |  |  |  |  |  |
|                                              |   |                    |                                                              |               |                 |          |                  |                 |  |  |  |  |  |  |
| ANTRÄGE                                      |   | Fertigmeldu        | ungen Mängelanzeige                                          |               |                 |          |                  |                 |  |  |  |  |  |  |
| Antragserstellung                            |   | Schnellfilter      |                                                              |               |                 |          |                  |                 |  |  |  |  |  |  |
| Neuanschlüsse<br>(Inbetriebsetzung)          |   | Schneimiter        |                                                              |               |                 |          |                  | ^               |  |  |  |  |  |  |
| Netzanschluss-Änderungen                     |   |                    | Name                                                         | Antragsnummer | 🗘 Status        | 0 Ort    | 🗧 Straße         | 0 Hausnummer 0  |  |  |  |  |  |  |
| (Inbetriebsetzung)                           |   | 2 •                | 21-00007                                                     | 21-00007      | Nachbearbeitung | Bayreuth | Maximilianstraße | 1               |  |  |  |  |  |  |
| Stilllegungen (Meldung)                      |   | A Dillaca          | Or Assess during                                             |               |                 |          |                  |                 |  |  |  |  |  |  |
| Temporäre Versorgungen<br>(Inbetriebsetzung) |   | John Onnen         | 2 Antrag dupiizieren                                         |               |                 |          |                  |                 |  |  |  |  |  |  |
| Mangelanzeigen<br>(Fertigmeldung)            |   | I Eintrag insgesam | nt                                                           |               |                 |          |                  | Zurück 1 Weiter |  |  |  |  |  |  |

Gehen Sie den Antrag nun erneut Schritt für Schritt durch und beheben Sie den Mangel gemäß der Mangelbeschreibung. Senden Sie den Antrag anschließend erneut mit einem Klick auf "Formular senden" an die Stadtwerke Bayreuth zur Bearbeitung.

| 00007                                |                         |     |                  |                    |                        |                      |
|--------------------------------------|-------------------------|-----|------------------|--------------------|------------------------|----------------------|
|                                      | 3<br>Beantragte Sparten | Gas | 5<br>Datenschutz | 5 Sonstige Angaben | Dokumente              | 8<br>Zusammenfassung |
|                                      |                         |     | 🖋 Angaben bear   | beiten             |                        |                      |
| 5. Datenschutz                       |                         |     |                  |                    |                        | $\bigcirc$           |
| Einverständnis Datenschutzbestimmung | en                      |     | Ja               |                    |                        |                      |
|                                      |                         |     | 🖋 Angaben bear   | beiten             |                        |                      |
| 6. Sonstige Angaben                  |                         |     |                  |                    |                        |                      |
| Bemerkung                            |                         |     | Keine Angabe     |                    |                        | <b>•</b>             |
|                                      |                         |     | 🔗 Angaben bear   | beiten             |                        |                      |
| 7. Dokumente                         |                         |     |                  |                    |                        | O                    |
| Antragsdokumente                     |                         |     | Keine Dokumente  |                    |                        |                      |
| Sonstiges                            |                         |     | Keine Dokumente  |                    |                        |                      |
|                                      |                         |     | 🖉 Angaben bear   | beiten             |                        |                      |
| Als Entransf                         | radichara               |     |                  |                    | Zurück Formular candon |                      |
| As citiwan.                          | spectrerr               |     |                  |                    | Formular sender        | -                    |

Der Antrag befindet sich nun im Status "Gestellt". Den aktuellen Status Ihres Antrages können Sie in der Übersicht am linken Bildschirmrand nachvollziehen.

Sobald der Antrag genehmigt ist, erhalten Sie eine Benachrichtigungs-E-Mail.